# 2.8 Secure login by RFID/ NFC credentials

This function is only applicable for NovoTouch EK-2/ EK-3 series.

In this article, we will guide you how to configure RFID/ NFC credential step by step.

#### Add/ Remove login credential

RFID/ NFC card must be registered by **Novo RemoteManager**, and uploaded to the Novo device before you can unlock the device.

Step.1 Connect RFID/ NFC card reader to your PC, and run "Novo RemoteManager", select the device you want to configure then click on "Settings". Click on "Misc." then "Set RFID Login".

| 🏷 Remote          | Manager        | r              |                          |                  |             |                        |              |             |          |       | - D ×            |
|-------------------|----------------|----------------|--------------------------|------------------|-------------|------------------------|--------------|-------------|----------|-------|------------------|
| A Device          | Firmware Updat | te 📗 🍽 NT Live | Hub 🛛 🕒 Anno             | ouncement 🔯 P    | references  |                        |              |             |          |       | V3.3.3.417.417   |
| All Devices       | (200/429)      | O Refresh      | Total: 5 (  😝            | Novo-3756FE9     | 9A9 (10.136 | .2.51)                 |              |             |          |       | Group Operations |
| Unassigned Device | es (0/9)       |                | Action                   | General Netw     | ork Display | Security Signage       | e Misc.      |             |          | us    |                  |
| Group List: 🔻     | A              |                | 6% (1) RK3<br>6% (1) RK3 | Settings         | Language    | English                |              | < Apply     |          |       |                  |
| > RK_1A_DR        | (0/0)          | 3 😝 💻          |                          |                  | Time Zone   | Taipei Standard Time(T | aipei) (GI 🗘 | < Apply     |          |       |                  |
| * RK_1B_MR        | (2/3)          | 4 😝 🔤          |                          |                  |             | Enable HDMI-CEC        |              | < App       |          |       |                  |
| RK_2B_MR          | (7/7)          | 5 (1)          | of RK#                   |                  |             | Enable Log Downloa     | d            | < Apply     | Download |       |                  |
| RK_2B_WO          |                |                | - U I                    | NTP Settings     |             |                        |              |             |          |       |                  |
| RK_3A_DRC         | (2/6)          |                | Y                        |                  | System Time | 2022/07/26 13:08:33    | GMT+08:00    |             |          |       |                  |
| RK_5A_ESS         | (0/9)          |                |                          |                  | NTP Server  | 2.android.pool.ntp.org |              | < Apply     | 3 Reset  |       |                  |
| * RK_7A_ESS       | (1/4)          |                |                          | Restart Device   |             |                        |              |             |          |       |                  |
| RK_7A_DSBU        | (0/1)          |                |                          |                  |             | Reboot Now             |              |             |          |       |                  |
| RK_7B_DSBU        | (0/0)          |                |                          |                  |             | Daily Auto-Reboot      |              |             |          |       |                  |
| RK_9B_FI          | (0/1)          |                |                          |                  |             | Disabled               | (3)          | Set         |          |       |                  |
| * RK_3-9F         | (0/7)          |                |                          | Configure Device | •           | O Upload Configurati   | on File      | Set RFID.Lo | ain      |       |                  |
| > RK_Lobby        | (0/4)          |                |                          |                  |             | e oproud configuration |              |             |          |       |                  |
| > YK_Lobby        | (0/2)          |                |                          | O Refresh        |             |                        |              |             |          | Close |                  |
| > 台北陽光            | (10/15)        |                | _                        |                  |             |                        |              |             | _        |       |                  |

Set RFID/ NFC login

**Step.2** Add card reader by clicking "**RFID readers**" at the topright corner of the page, then "**New RFID Reader**". Follow the message prompt, and connect your card reader into laptop's USB port.

| ۲   | RFID Login - Novo-3756FE9A9 (10.136.2.5) | 1)                                      | (1) <sup>×</sup>                                     |
|-----|------------------------------------------|-----------------------------------------|------------------------------------------------------|
| RF  | ID Login List 🔻                          |                                         | RFID Readers (1)  FOX0035 HID Keyboard Device Reader |
|     | Tag ID                                   | Description                             | Reader                                               |
| 1   | 3161242662                               | Electronic Ticket (IC card, M1, NFC, 13 | 8                                                    |
| 2   | 0000170498                               | Employee Badge (ID card, EM/TK, RFID,   |                                                      |
|     |                                          |                                         |                                                      |
|     |                                          |                                         | • Update to device                                   |
| Add | new RFID/ NFC reader                     |                                         |                                                      |
|     | RFID Login - Novo-3756FE9A9 (10.136.2.51 | .)                                      | X                                                    |

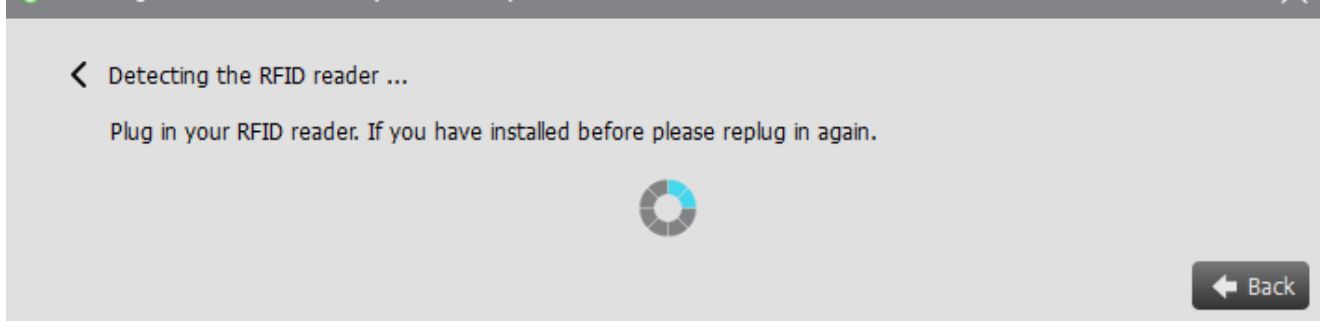

RFID/ NFC reader detection

**Step.3** Click on "+" or "-" to add\* or remove card/ tag credentials, and swipe your card/ tag over the reader, ID (Number) will display in the Login ID list\*, you can also manually input the numbers if you have. Then click "**Upload to device**" when insertion is completed.

- New empty field will also be inserted automatically when Tag ID is registered.
- You will have to manually click the field of Tag ID at the first time set up.

| ۲   | RFID Login - Nov | o-3756FE9A9 (10.13 | 36.2.51)                                | ×                  |
|-----|------------------|--------------------|-----------------------------------------|--------------------|
| RFI | D Login List 🔻   |                    |                                         | RFID Readers (1) 🔻 |
|     |                  |                    |                                         | Q Total: 2         |
|     |                  | Tag ID             | Description                             |                    |
| 1   | 3161242662       |                    | Electronic Ticket (IC card, M1, NFC, 13 |                    |
| 2   | 0000170498       |                    | Employee Badge (ID card, EM/TK, RFID,   |                    |
| 3   | (2)              | ~                  | (3)                                     |                    |
| С   | ard number       | will be displaye   | ed here,                                |                    |
| w   | hen it swipe     | s through the r    | eader. You can make notes here.         |                    |
|     |                  |                    |                                         |                    |
|     |                  |                    |                                         |                    |
|     |                  |                    |                                         |                    |
|     |                  |                    |                                         |                    |
|     |                  |                    |                                         |                    |
|     |                  |                    |                                         | • Update to device |

Insert new row for adding credentials

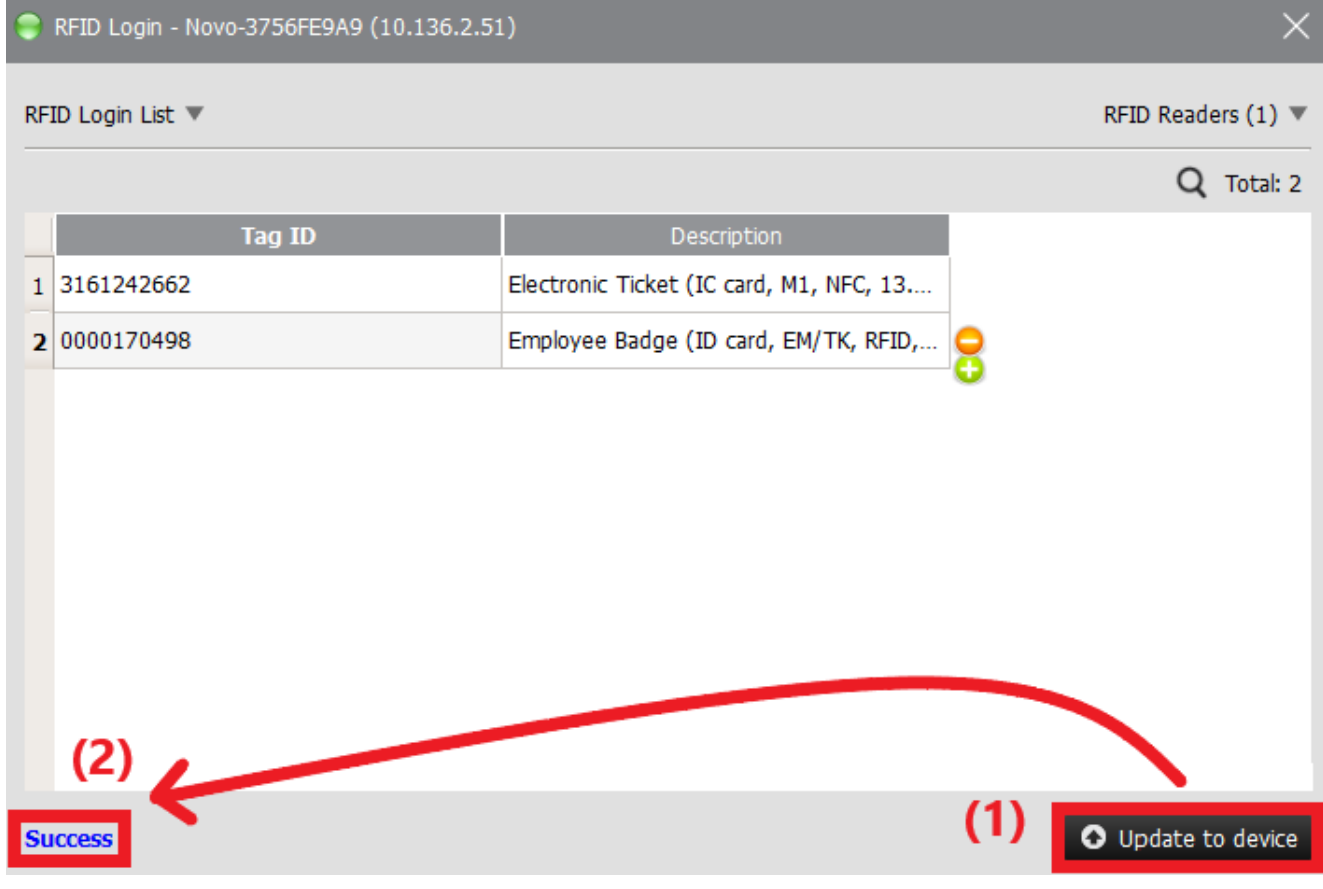

Credentials uploading and result

#### Lock and Unlock the device

RFID and NFC are using different frequencies, make sure the card matches with the reader.

**Step.1** Connect RFID/ NFC reader into the front USB port or side USB port of NovoTouch. Generally, it will beep after the reader is connected.

Step.2 Tap "Screen Lock" app, and "Set", then "Set the
password" (At least 4 digits, and only numeric is allowed).

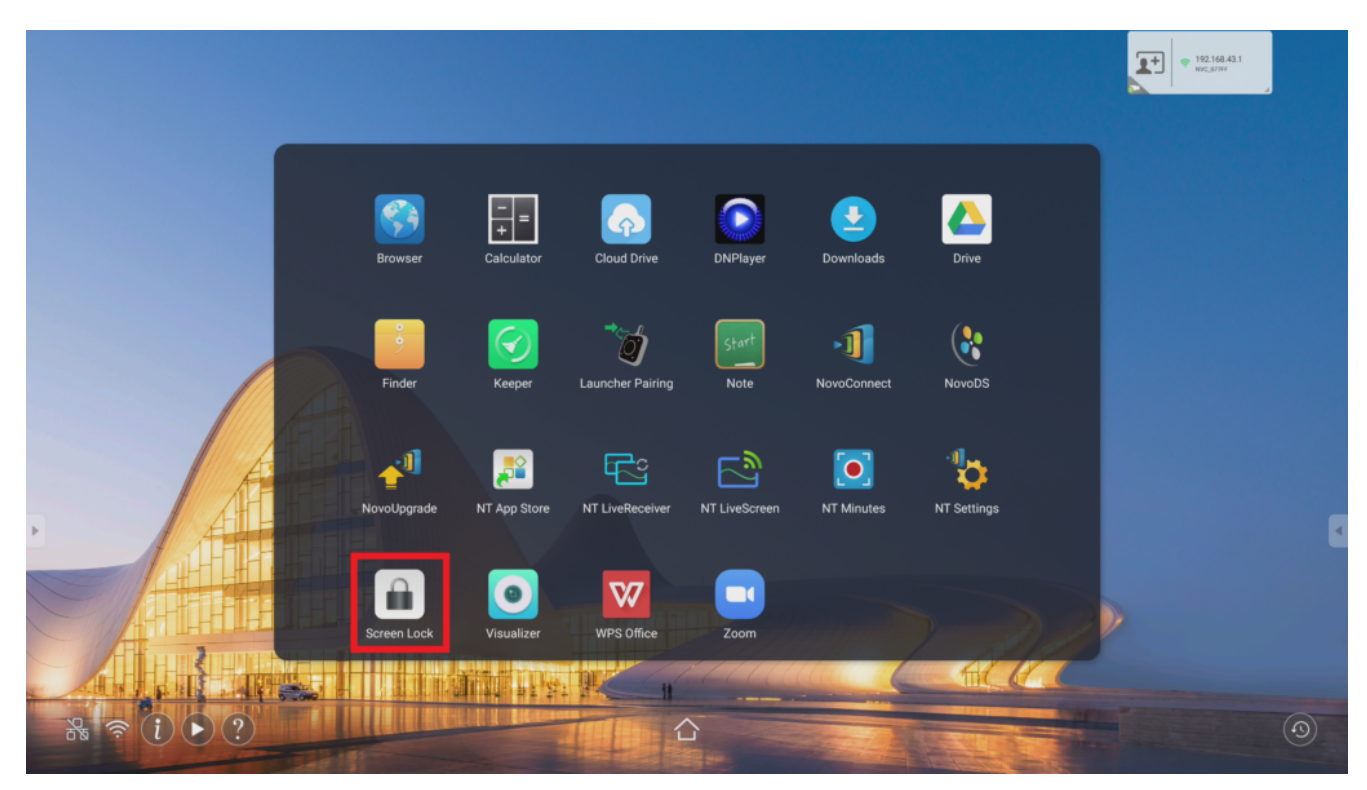

## Screen Lock

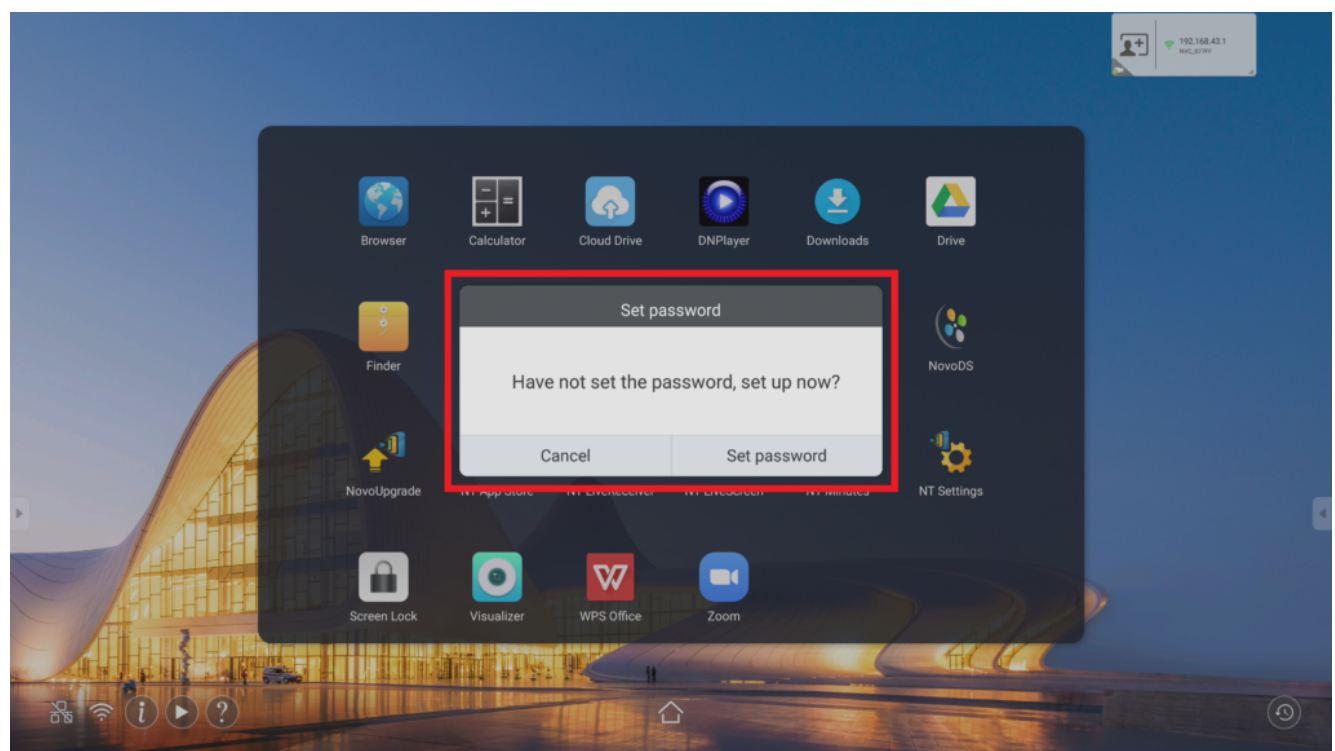

First time to set up

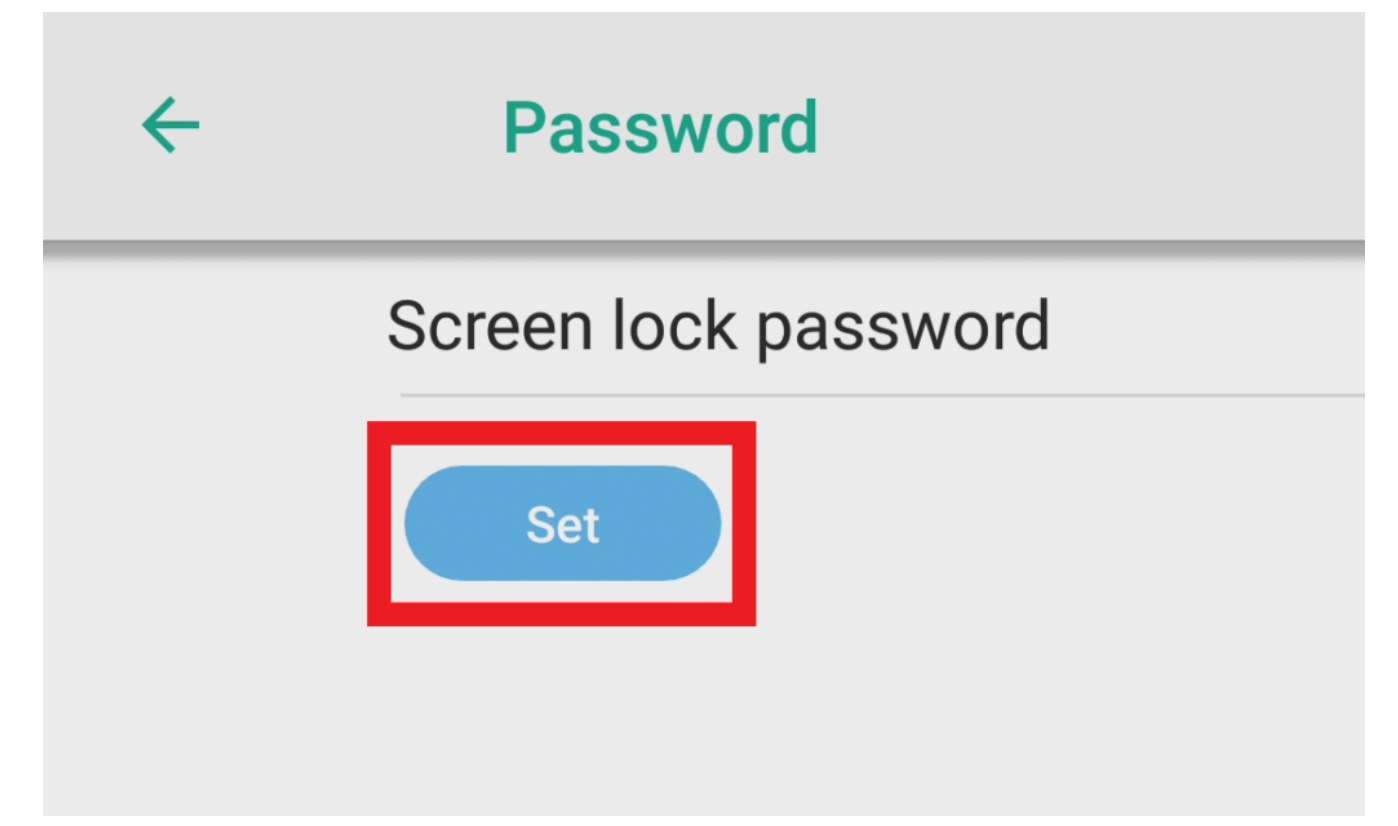

## Tap to set password

| ÷ | Password             |                  |              |             |      |   |
|---|----------------------|------------------|--------------|-------------|------|---|
|   | Screen lock password |                  |              |             |      |   |
|   | Ne                   | w Password       | t new 4 dig  | it password |      |   |
|   | Confir               | m Password Input | t new passw  | ord again   |      |   |
|   |                      | ок               | Cance        |             |      |   |
|   |                      |                  |              |             |      |   |
|   |                      |                  |              |             |      |   |
| • |                      |                  |              |             |      | 4 |
|   | 1                    |                  | 2 ABC        | 3           | DEF  |   |
|   | 4                    | GHI              | 5 JKL        | 6           | MNO  |   |
|   | 7                    | PQRS             | <b>8</b> TUV | 9           | WXYZ |   |
|   | (X                   | ]                | 0            | →I          |      |   |

Use numeric keypad to input password

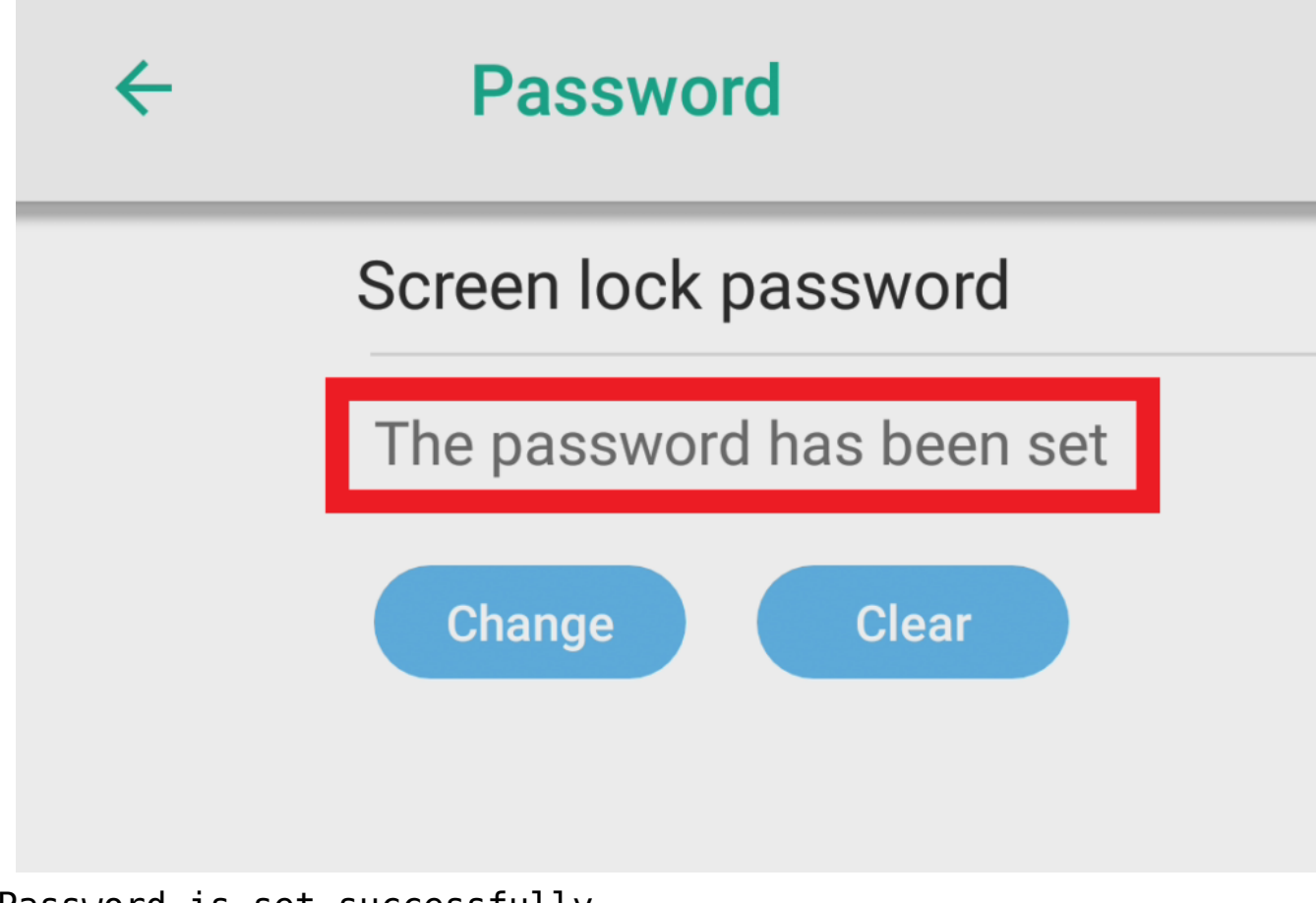

Password is set successfully

• How to change the password?

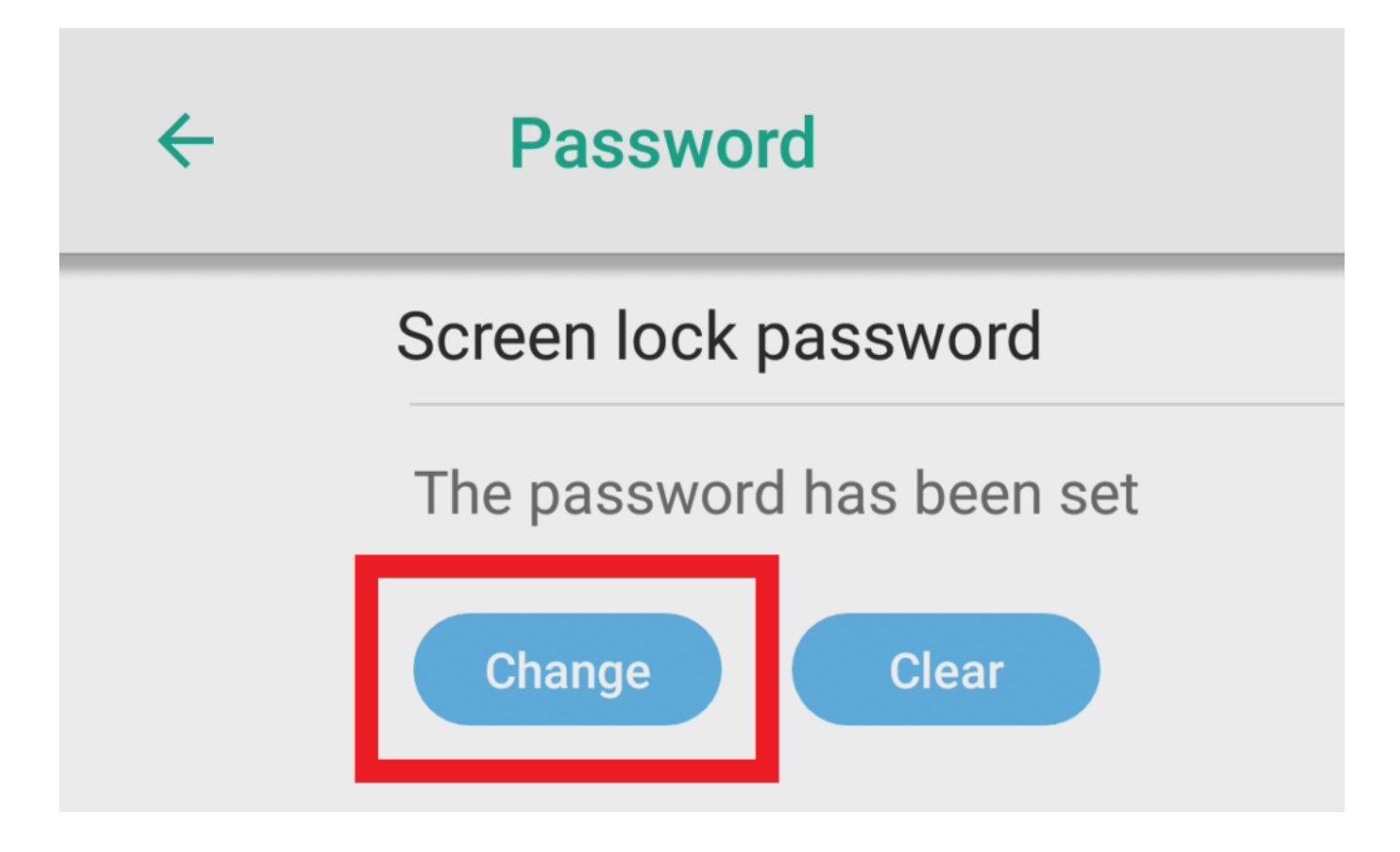

## Tap to change the password

| ÷ | Password             |                  |                       |        |   |
|---|----------------------|------------------|-----------------------|--------|---|
|   | Screen lock password |                  |                       |        |   |
|   |                      | Current Password | ut current password   |        |   |
|   |                      | New Password     | ut new 4 digit passwo | d      |   |
|   |                      | Confirm Password | ut new password again |        |   |
|   |                      | Change           | Cancel                |        |   |
|   |                      |                  |                       |        |   |
|   |                      |                  |                       |        |   |
| • |                      | 1                | <b>2</b> ABC          | 3 DEF  | 4 |
|   |                      | <b>4</b> GHI     | 5 JKL                 | 6 ммо  |   |
|   |                      | 7 PQRS           | 8 TUV                 | 9 wxyz | 2 |
|   |                      | X                | 0                     | →I     |   |

Use numeric to input current and new password

• How to clear password?

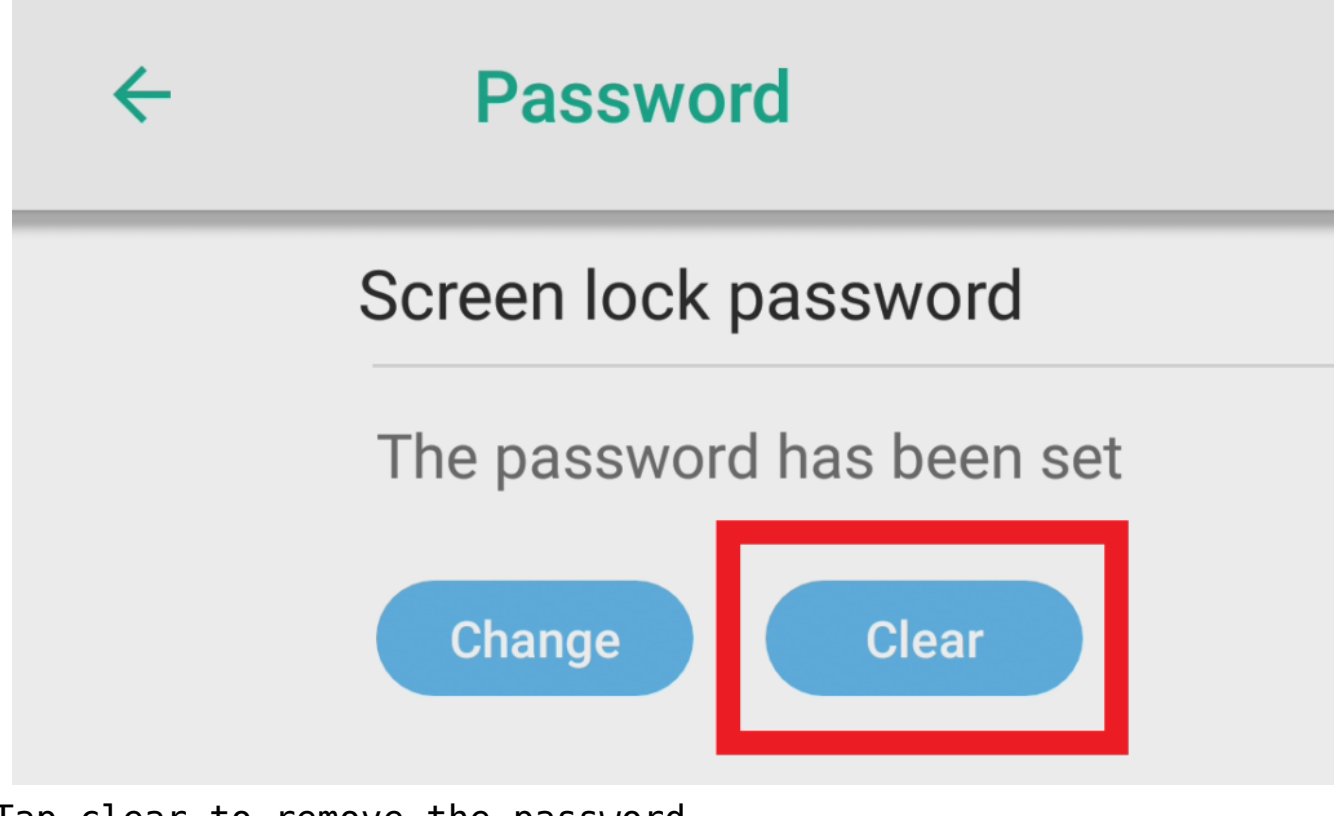

Tap clear to remove the password

| ÷ | Password             |                          |                        |        |  |
|---|----------------------|--------------------------|------------------------|--------|--|
|   | Screen lock password |                          |                        |        |  |
|   |                      | Current Password         | Input current password | -d     |  |
|   |                      | Clear                    | Cancel                 |        |  |
|   |                      |                          |                        |        |  |
|   |                      |                          |                        |        |  |
|   |                      |                          |                        |        |  |
|   |                      |                          |                        |        |  |
|   |                      | 1                        | <b>2</b> ABC           | 3 DEF  |  |
|   |                      | <b>4</b> GHI             | 5 JKL                  | 6 ммо  |  |
|   |                      | 7 PQRS                   | <b>8</b> TUV           | 9 WXYZ |  |
|   |                      | $\langle \times \rangle$ | 0                      |        |  |

Input the current password to remove it

Step.3 ). Tap "Screen Lock" app again to enable the screen lock, and you will see the "Swipe card" icon and "Numeric keypad" on screen. Use the RFID/ NFC card or tag which has been registered via "Novo RemoteManager" to unlock the device . If the credential is valid, the screen will be unlocked immediately. Otherwise, you will see the message "No Permission. Please contact your administrator for help." at the bottom-center of home screen.

| 1 | 12 | 3 | Use your key card to unlock |  |
|---|----|---|-----------------------------|--|
| 4 | 45 | 6 |                             |  |
| - | 78 | 9 |                             |  |
|   | 0  | 8 |                             |  |
|   |    |   |                             |  |
|   |    |   |                             |  |
|   |    |   |                             |  |
|   |    |   |                             |  |
|   |    |   |                             |  |

RFID/ NFC credentials and password are set

|   | nter PI |   |
|---|---------|---|
| 1 | 2       | 3 |
| 4 | 5       | 6 |
| 7 | 8       | 9 |
|   | 0       | 3 |
|   |         |   |
|   |         |   |
|   |         |   |
|   |         |   |
|   |         |   |
|   |         |   |

Only password is set

# Supported card reader specification

Radio Frequency Band

RFID (Low Frequency) for ID card 125kHZ

| NFC for IC card 13.56MH |
|-------------------------|
|-------------------------|

Cards' frequency list

## How to recognize the you card (tag)?

RFID (Low Frequency)

- Identification Card (EM4100, TK4100 etc.)
- Tag
- Label sticker

#### NFC

- Smart Card (Easy Card, Pre-Paid Card, E-Ticket) Refer to Mifare, ISO/IEC 14443-A
- E-Payment (Smartphone, Smartwatch)

For more details, please refer to the following articles.

#### What's the RFID/ NFC?

RFID (Wikipedia, external link)

NFC (Wikipedia, external link)

:≡ <

>